## 모아진 해외전자잡지 이용 안내 PC버전

## 고려대학교중앙도서관, 의학도서관 홈페이지>상단 자료이용, 데이터베이스, 중앙 212번, 의학 204번 > 모아진 전자잡지 이용

Rorea UNIVERSITY LIBRARY

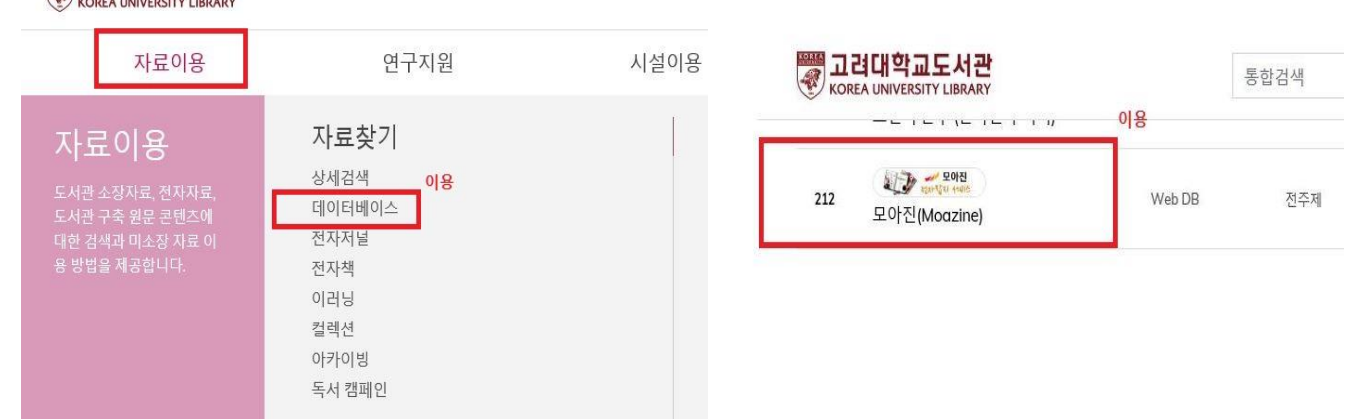

**2. 메인 화면에서 전체잡지/분야별 잡지를 통권 원문으로 열람할 수 있습니다.** (제공현황: 종수 30종, 지난 과월호 약 5년치 이용)

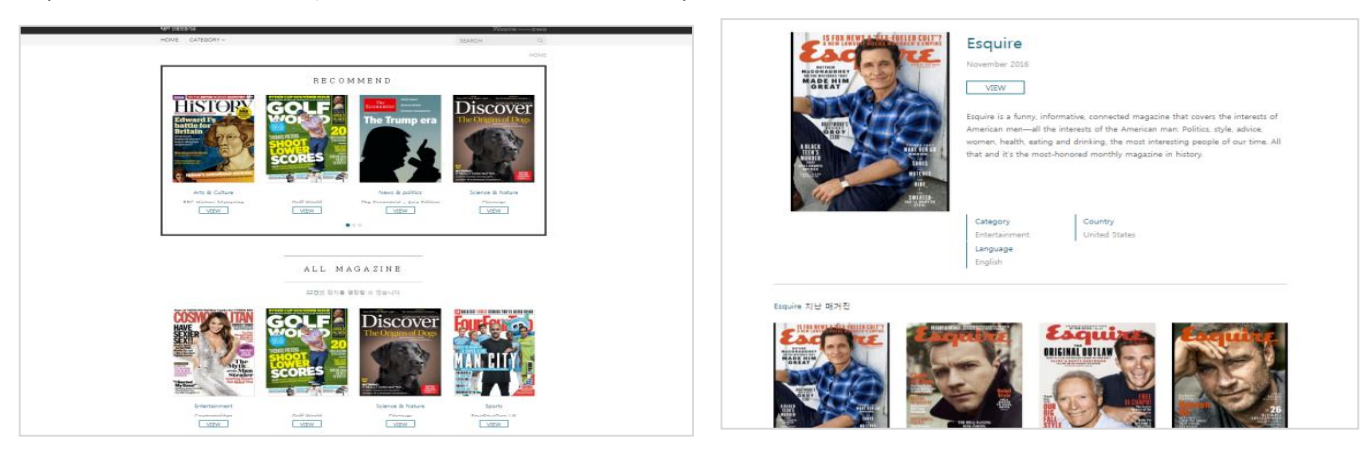

3. 잡지 본문을 그대로 열람하면서, 목차/썸네일/화면 최적화보기/프린트 기능 가능.

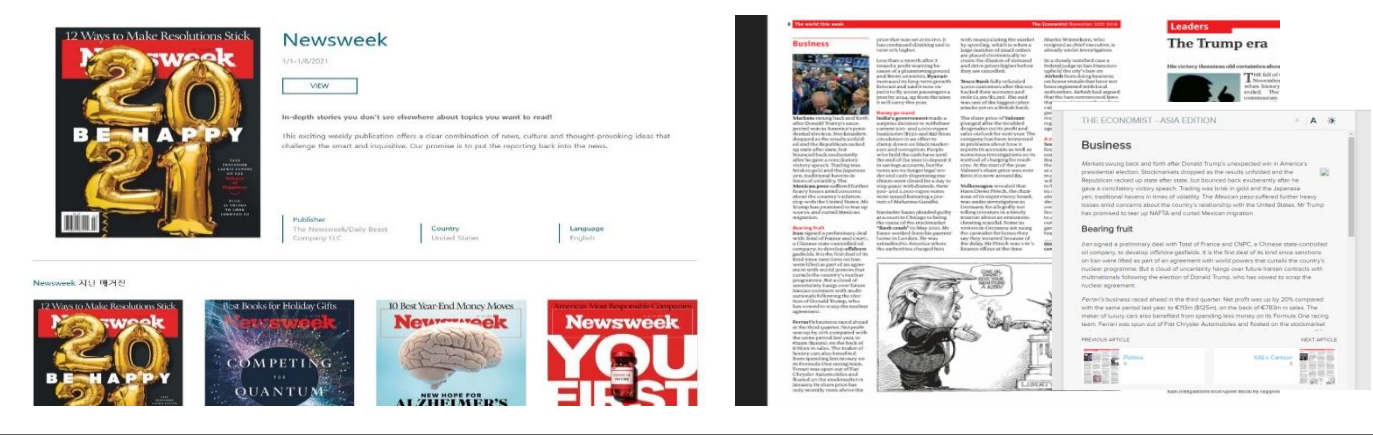

## 모아진 해외전자잡지 이용 안내 Mobile버전

- 1. 구글 Play스토어 또는 App Store 에서 "해외전자잡지" 앱 검색 후 설치
- 2. 앱 실행 후 기관 선택 창에서 [고려대학교] 선택 후 도서관 접속 계정으로 로그인

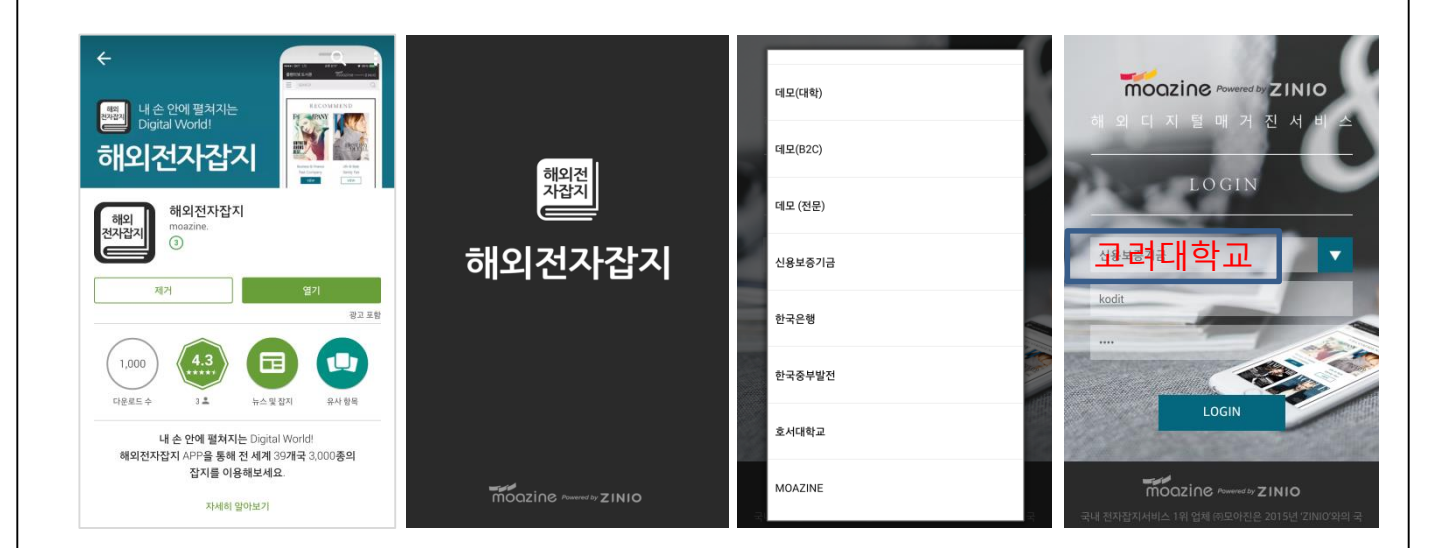

- 3. 전체 잡지/분야별 잡지 통권 원문 화면으로 이용 가능 (전체 잡지종수 : 총 30종, PC와 동일)
- 4. 스트리밍 방식으로 별도 다운로드 없이 잡지 바로보기 열람 가능
- 5. 과월호/목차/썸네일/모바일 화면 최적화보기 기능 이용 가능

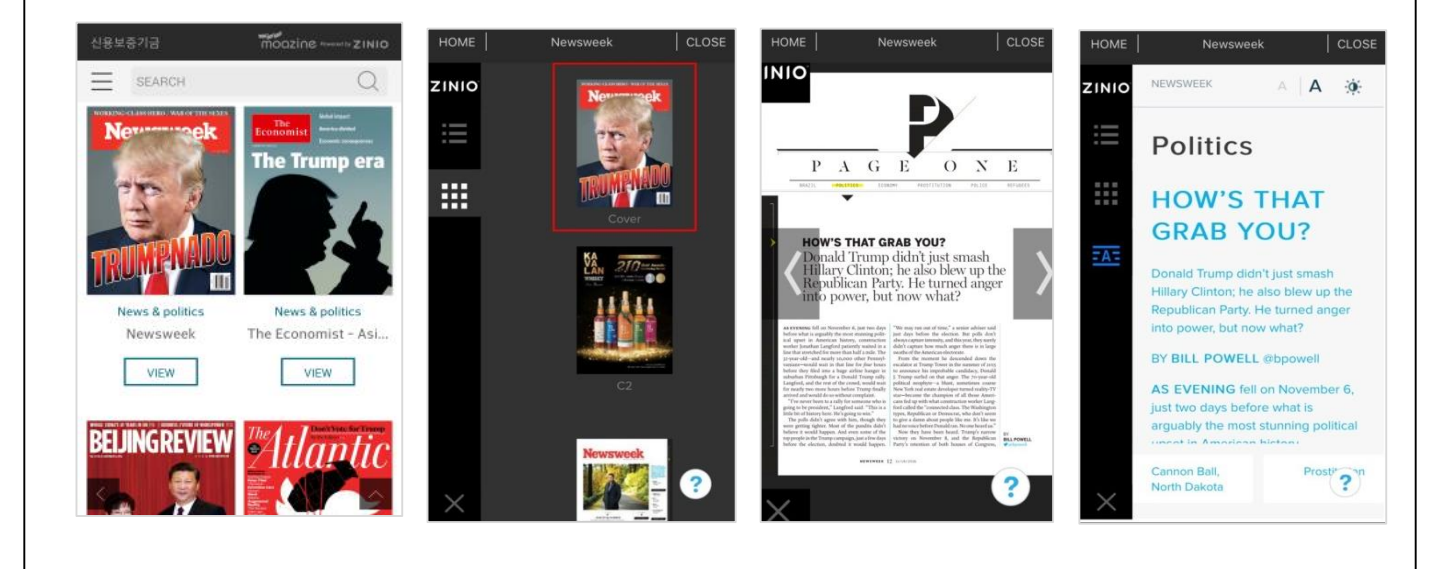

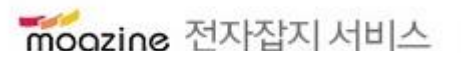